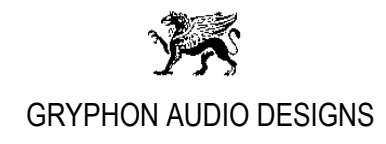

## <u>Gryphon Diablo DAC, Audirvana Plus Setup</u> <u>Revision 1.0</u>

After installing Audirvana Plus on your Mac, go to the Audirvana Plus Preference setup menu and change/check the below settings:

1. 'General'

| 000                                                       | O O Audirvana Preferences                                      |                                                      |                            |              |               |  |  |
|-----------------------------------------------------------|----------------------------------------------------------------|------------------------------------------------------|----------------------------|--------------|---------------|--|--|
| General Audio System                                      | Audio Filters                                                  | ()))<br>Audio Volume                                 | AU                         | SysOptimizer | (1)<br>iTunes |  |  |
| Remote control                                            |                                                                |                                                      |                            |              |               |  |  |
| 🗹 Use Apple                                               | IR Remote                                                      |                                                      |                            |              |               |  |  |
| 🗹 Use keybo                                               | ard media k                                                    | eys                                                  |                            |              |               |  |  |
| 🗹 for                                                     | volume con                                                     | trol                                                 |                            |              |               |  |  |
| Playlists                                                 |                                                                |                                                      |                            |              |               |  |  |
| ✓ Use UTF-8<br>✓ Autostart<br>✓ Reload las<br>□ Use large | character e<br>playback wh<br>t playlist at s<br>font for play | ncoding for M<br>en opened fro<br>start<br>list text | 13U playlist<br>om outside | s            |               |  |  |
| Volume Control                                            |                                                                |                                                      |                            |              |               |  |  |
| Mouse contro                                              | axis: Rot                                                      | tation \$                                            |                            |              |               |  |  |
| Application update                                        | s                                                              |                                                      |                            |              |               |  |  |
| Automatic                                                 | ally check fo                                                  | r updates                                            | aily :                     | 5            |               |  |  |
| Automatic                                                 | ally downloa                                                   | d updates                                            |                            |              |               |  |  |
| Misc.                                                     |                                                                |                                                      |                            |              |               |  |  |
| Prevent sc                                                | reen from g                                                    | oing to sleep                                        |                            |              |               |  |  |

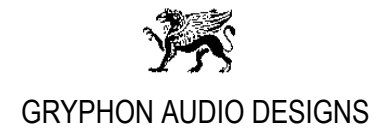

2. 'Audio System'

|              | 0                               | Aud                       | dirvana Pre             | ferences     |                 |           |
|--------------|---------------------------------|---------------------------|-------------------------|--------------|-----------------|-----------|
|              |                                 | <b>.</b>                  | ())                     | AU           |                 |           |
| General      | Audio System                    | Audio Filters             | Audio Volur             | ne AudioUni  | ts SysOptimiz   | er iTunes |
| Drofo        | rred Audio De                   | vice                      |                         |              |                 |           |
| FIEle        | Diable DAC U                    | CD                        |                         | Char         | 200             |           |
|              |                                 | 30                        |                         | Criar        | ige             |           |
| Active       | e Audio Devic                   | e                         |                         |              |                 |           |
|              | Diablo DAC U                    | SB                        |                         |              |                 |           |
|              | 44.1 48                         | 88.2 96                   | 3 176.4                 | 192 38       | 4.0 DSD64       | 1 DSD128  |
|              | Stereo                          | 50.2 50                   |                         | 102 00       |                 | 000120    |
|              | Stereo                          |                           |                         |              |                 |           |
|              |                                 | Native DSD C              | apability               | DSD over PCI | M standard 1.0  | 0         |
| Low l        | evel playback                   | options<br>access mod     | e                       | a (1         |                 |           |
|              | Direct Mod                      | de                        |                         | nteger mod   | e (if avail. on | device)   |
|              |                                 |                           | Inte                    | ger Mode :   | Mode 1          | 0         |
| Maxir        | num memorv                      | allocated fo              | or tracks pre           | e-load       |                 |           |
|              |                                 |                           |                         |              | 13.312 MB       | 1         |
|              |                                 |                           |                         | uuuduuuuuu   |                 |           |
|              |                                 | 329mn @44                 | 1.1kHz                  | 37mn @       | 9384kHz         |           |
|              |                                 |                           |                         |              |                 |           |
| For t        | oridge device:                  | s connected               | to a DAC                |              |                 |           |
| For b        | oridge device:<br>x sample rate | s connected<br>limit No L | l to a DAC<br>.imit 🛛 ᅌ | Spl rate swi | tching latenc   | y None ᅌ  |
| For t<br>Max | oridge device:<br>x sample rate | s connected<br>limit No L | l to a DAC<br>.imit 🛟   | Spl rate swi | tching latenc   | y None 🗘  |

## Important!

Choose the "**Diablo DAC USB**" option and Native DSD Capability: "**DSD over PCM standard 1.0**"

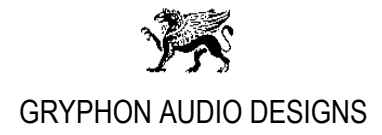

3. 'Audio Filters'

| 000                                                                                                  | Audirvana Preferences                                               |                                                     |                                      |                           |               |  |  |
|----------------------------------------------------------------------------------------------------|---------------------------------------------------------------------|-----------------------------------------------------|--------------------------------------|---------------------------|---------------|--|--|
| General Audio System                                                                                 | Audio Filters                                                       | ()))<br>Audio Volume                                | AU<br>AudioUnits                     | SysOptimizer              | (J)<br>ITunes |  |  |
| Sample Rate Conve                                                                                    | rsion                                                               |                                                     |                                      |                           |               |  |  |
| Conve                                                                                                | rter: iZoto                                                         | ope 64-bit SR                                       | C ‡                                  |                           |               |  |  |
| Qu                                                                                                   | ality Fastest                                                       | 1 1                                                 | Best                                 |                           |               |  |  |
| Advanced                                                                                             | parameters                                                          |                                                     |                                      |                           |               |  |  |
| Forced Upsamp                                                                                        | ling:   No  Po  Ma  Ov                                              | ne<br>wer of 2 over<br>ximum samp<br>rersampling 2: | sampling o<br>le rate upsa<br>x only | nly (2x, 4x, .<br>ampling | )             |  |  |
|                                                                                                    | ⊖ Cu                                                                | stom                                                | Edit cus                             | tom settings              |               |  |  |
| Some CPUs may not be<br>fast enough for realtin<br>This could result in pa<br>Note that changes will | e able to perfo<br>ne playback.<br>uses in playba<br>be effective o | rm sample rate<br>ck.<br>nly upon next pl           | conversion at<br>ayback start.       | best quality se           | ettings       |  |  |
| Audio Signal Polari                                                                                  | ty                                                                  |                                                     |                                      |                           |               |  |  |
| ☐ Invert globall<br>☑ Invert for trac                                                                | y<br>cks with INV                                                   | ERTPOLARITY                                         | comment                              |                           |               |  |  |

4. 'Audio Volume'

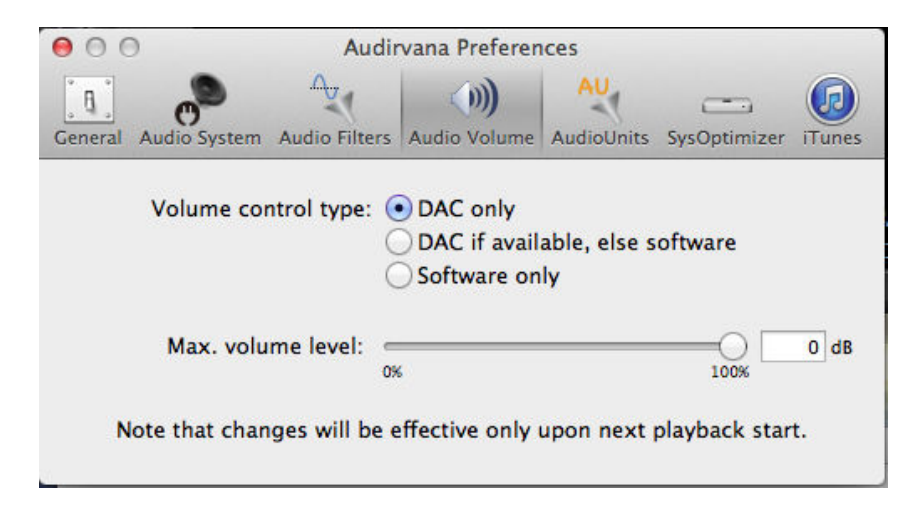

Page 3of 5

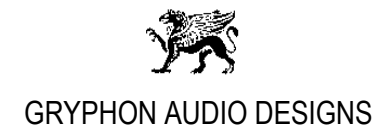

5. 'AudioUnits'

| 00                  | Audirvana Preferences |              |            |              |        |  |  |
|---------------------|-----------------------|--------------|------------|--------------|--------|--|--|
|                     |                       | ())          | AU         | -            |        |  |  |
| eneral Audio Syster | n Audio Filters       | Audio Volume | AudioUnits | SysOptimizer | iTunes |  |  |
|                     |                       |              |            |              |        |  |  |
| AudioUnits          |                       |              |            |              |        |  |  |
|                     | nits effects          |              |            | C (          |        |  |  |
| No Effect           |                       | ;            |            | Configure    |        |  |  |
| No Effect           |                       | \$           |            | Configure    |        |  |  |
| No Effect           |                       | \$           | ) (        | Configure    |        |  |  |
| No Effect           |                       | \$           |            | Configure    |        |  |  |
| Realtime Au         | dioUnits contr        | ol and setup |            |              |        |  |  |
|                     |                       |              |            |              |        |  |  |
|                     |                       |              |            |              |        |  |  |
|                     |                       |              |            |              |        |  |  |
|                     |                       |              |            |              |        |  |  |
| S                   |                       |              |            |              |        |  |  |

## 6. 'SysOptimizer'

| • • •                                                                           | Audirvana Preferences                           |                                                |                            |                                 |                  |  |  |  |
|---------------------------------------------------------------------------------|-------------------------------------------------|------------------------------------------------|----------------------------|---------------------------------|------------------|--|--|--|
|                                                                                 | .∩                                              | ())                                            | AU                         |                                 |                  |  |  |  |
| General Audio System                                                            | Audio Filters                                   | Audio Volume                                   | AudioUnits                 | SysOptimizer                    | iTunes           |  |  |  |
| SysOptimizer optin<br>essential services                                        | mizes OSX for<br>that can caus<br>System for Au | r Audio Playt<br>e inteference<br>dio Playback | back by dea<br>es detrimer | activating nor<br>ntal to sound | n-<br>I quality. |  |  |  |
| Audirvan                                                                        | a Plus priority                                 | Very Hig                                       | h 🗘                        |                                 |                  |  |  |  |
| ✓ Disable Spotlight                                                             |                                                 |                                                |                            |                                 |                  |  |  |  |
| Disable Time Machine                                                            |                                                 |                                                |                            |                                 |                  |  |  |  |
| Disable detection of iDevices on USB                                            |                                                 |                                                |                            |                                 |                  |  |  |  |
|                                                                                 |                                                 |                                                |                            |                                 |                  |  |  |  |
| Selected services are deactivated upon playback start, and restored after stop. |                                                 |                                                |                            |                                 |                  |  |  |  |
|                                                                                 |                                                 |                                                | IN THE T                   |                                 |                  |  |  |  |

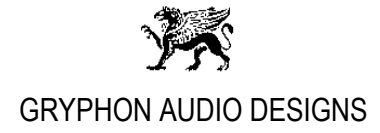

7. 'iTunes'

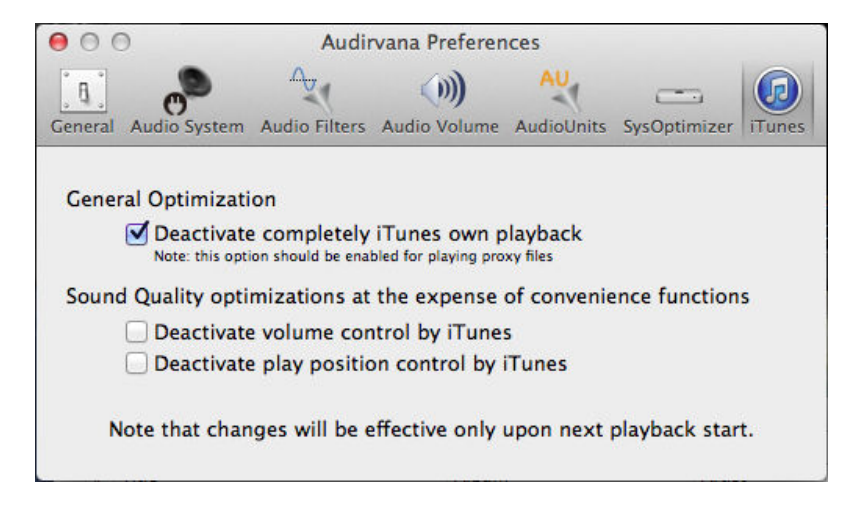

Close Audirvana Plus Preferences.

Done.

Page 5of 5